## How to access and use the LEARNFORCLIMATE Social Learning Platform Guidance for research team

## 1. How to create a user account at WB-ILIAS?

First, you need to **create a user account** for WB-ILIAS, the University of Freiburg's platform for continued education. It is free of charge and can be done with several clicks. Just go to the following website: <u>https://wb-ilias.uni-</u>

freiburg.de/login.php?target=&client\_id=unifreiburgwb&cmd=force\_login&lang=en.

Make sure that you are in the **English version**. You find the language menu button on the top right (see screenshot). Select **"New Account Registration"** at the bottom left of the Login window (see screenshot).

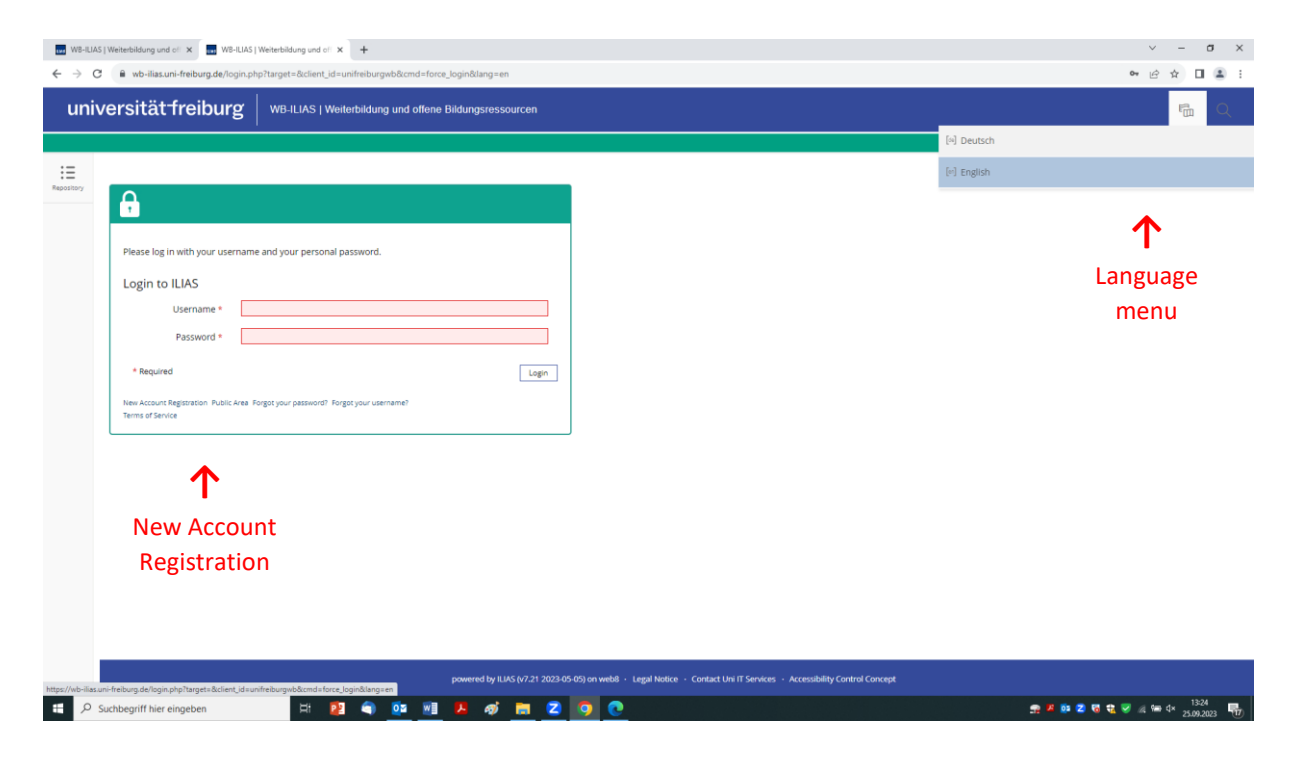

Once at the **registration page** (see screenshot below), you can create your personal password by following the password requirements. Please enter your first and last name as well as your e-mail address. After accepting the Terms of Service at the bottom, click "register" at the bottom right of the page.

| WB-ILIAS                       | Weiterbildung und o × +                    |                                                  |                                                                                                    | - ø ×                                                                                                    |
|--------------------------------|--------------------------------------------|--------------------------------------------------|----------------------------------------------------------------------------------------------------|----------------------------------------------------------------------------------------------------|
| $\leftarrow \  \  \rightarrow$ | C A ~ http                                 | ps://wb-ilias. <b>uni-freiburg.de</b> /ilias.php | $\lang=en \& dient, jd=unifreiburg w b \& cm dClass=i laccount registration gui \& cm dNode=14c:1q \& baseClass=i Start Up GUI$                                                                                                    | ⑦ ☆ ○ =                                                                                                    |
| ⊌ Getting St                   | arted 🛤 Servicekonto Login 📲 Startseite DE | E — Profes 🕀 Campus Tour – Albert.               | 🖶 IPPA - International P.,, 🧧 AboOnline 🕀 Lehren aus dem Wald., 🕀 Forstreviere   Landkrei., 🕀 Klimawandel, Klimasc., 🕀 Kabinett verabschiede                                                                                                    | 🕀 KIT - ITAS - Organisati 🕀 Projects - EPTA Network 📎                                                                              |
| uni                            | versitätfreiburg                           | WB-ILIAS   Weiterbildung                         | nd offene Bildungsressourcen                                                                                                    | Q 🖷 🚽                                                                                                    |
|                                |                                            |                                                  |                                                                                                    |                                                                                                    |
| :=                             |                                            |                                                  |                                                                                                    | ^                                                                                                    |
| Repository                     | Registration Code                          |                                                  |                                                                                                    | Register                                                                                                    |
|                                | hegistration code                          | Code (optional)                                  |                                                                                                    | negisie                                                                                                    |
|                                |                                            | Code (optional)                                  | If you have got a registration code, please enter it here.                                                                                                    |                                                                                                    |
|                                | Login data                                 |                                                  |                                                                                                    |                                                                                                    |
|                                | 0                                          | Password *                                       | •••••                                                                                                    |                                                                                                    |
|                                |                                            |                                                  | Retype Password                                                                                                    |                                                                                                    |
|                                |                                            |                                                  |                                                                                                    |                                                                                                    |
|                                |                                            |                                                  | Allowed chars: A-Z = z : 0 = , - : 7 = = "B[SH=-iz"]<br>The password must have at least a size of 10 characters.<br>The password must contain characters and numbers.                                                                                                    |                                                                                                    |
|                                |                                            |                                                  | The password must contain special characters.<br>The password must contain at least 1 capital letters.                                                                                                    |                                                                                                    |
|                                |                                            |                                                  | The password must contain at least 1 lower case letters.                                                                                                    |                                                                                                    |
|                                | Personal Data                              |                                                  |                                                                                                    |                                                                                                    |
|                                |                                            | First Name *                                     | Example                                                                                                    |                                                                                                    |
|                                |                                            | Last Name *                                      | Example                                                                                                    |                                                                                                    |
|                                |                                            | Title                                            |                                                                                                    |                                                                                                    |
|                                | Contact Information                        |                                                  |                                                                                                    |                                                                                                    |
|                                | contact information                        | E Mail *                                         | example@example.de                                                                                                    |                                                                                                    |
|                                |                                            | Lindi                                            | Retype E-Mail                                                                                                    |                                                                                                    |
|                                |                                            |                                                  | example@example.de                                                                                                    |                                                                                                    |
|                                | Other                                      |                                                  |                                                                                                    |                                                                                                    |
| ۹ 🗄                            | Suchbegriff hier eingeben                  | H: 😰 🌍                                           | Þ 🖬 🔼 🛷 🛤 \cdots 💽 🔞                                                                                                    | 👷 🧏 😳 🔯 😨 😨 🖉 🖉 🖉 🕬 🗛 27.09.2023                                                                                                   |
|                                |                                            |                                                  |                                                                                                    |                                                                                                    |
| _                              |                                            |                                                  |                                                                                                    |                                                                                                    |
| WB-ILIAS                       | Weiterbildung und o × +                    |                                                  |                                                                                                    | - 8 ×                                                                                                    |
| ← →                            | ated # Servicekonto Login - Statueite DE   | ps://wb-ilias.uni-freiburg.de/ilias.php          | Rang-en-Bidlent_id=unifreiburgwbBicmdClass=ilaccountregistrationgui8ccmdNode=14c1q8baseClass=ilstartUpGUI                                                                                                    | E 17 S =                                                                                                    |
| uni                            | vorsitöt-fraiburg                          |                                                  |                                                                                                    |                                                                                                    |
| um                             | versität meinung                           | wb-iciAS   weiterbildung                         | na onene bilaungslessuurcen                                                                                                    | Q m 3                                                                                                    |
|                                |                                            |                                                  |                                                                                                    |                                                                                                    |
| Ξ                              | Contact Information                        |                                                  |                                                                                                    |                                                                                                    |
| mponney                        |                                            | E-Mail *                                         | example@example.de<br>Brone F-Moil                                                                                                    |                                                                                                    |
|                                |                                            |                                                  | exampleDexample.de                                                                                                    |                                                                                                    |
|                                | Other                                      |                                                  |                                                                                                    |                                                                                                    |
|                                | Settings                                   |                                                  |                                                                                                    |                                                                                                    |
|                                |                                            | Language                                         | English · Choose English                                                                                                    |                                                                                                    |
|                                | Terms of Service                           |                                                  |                                                                                                    |                                                                                                    |
|                                | Terms of Service                           |                                                  | Accord to the solice leaveled of them ITAE will only be repetid to user who have accord the following they are according                                                                                                    |                                                                                                    |
|                                |                                            |                                                  | Access to the online learning platform LLAS will only be granted to users who have accepted the rollowing user Agreement:<br>The registration and every subsequent login on ILAS will be accomplished using your personal user account. The user credentials are per-                                                                                                    | sonal, have to be kept secret and must not be revealed to other                                                                    |
|                                |                                            |                                                  | persons. During the first login of members of the University of Freiburg, their user credentials will be registered on ILIAS. In this process, t<br>ment systems will be stored in ILIAS: the user name, the user's full name, the user's e-mail address and, if the user is a student, the user's                                                                                                    | he following data from the university's central identity manage-<br>matriculation number.                                          |
|                                |                                            |                                                  | When entering a group/course on ILIAS as a member, the group/course administrators, the tutors, the instructors and, depending on the<br>group/course, will be able to see the user name. The user can decide whether she/he want to enter other optional items of personal data                                                                                                    | setup of the respective group/course, all other members of the<br>into their user profile in ILIAS, which might then be made visi- |
|                                |                                            |                                                  | ble for other users on ILJAS. In addition, every user can decide whether their online status will be revealed to other users who are currently<br>The instructory hitses and group/course administratory respectible for a group/course on ILIAS, which is accessed by the user respectible for a                                                                                                    | y logged on to ILIAS.                                                                                                    |
|                                |                                            |                                                  | The increases a sub-array and group course duministrators responsible for a group/course on LLNs within 5 accessed by the USP are able to<br>group/course-related forum entries and contributions to other LLAS-based online learning tools (e.g. wikis, hand-in exercises) that were ei-<br>Entrihermore instructors, thirdre and ensuringings administrators have access to data reasoning when and which files and leaves to the | need or uploaded by the user with this group/course.                                                                               |
|                                |                                            |                                                  | Contributions to course or group related learning tools on ILIAS may be accessed by fellow group or course members.                                                                                                    | we see weeks and allow used by the user.                                                                                           |
|                                |                                            |                                                  | The use of ILIAS and all contents made available through ILIAS is intended for private use only and only for scientific purposes within the<br>rently enrolled in at the University of Freiburg. The user hereby declares that she/he will not share or upload any content on ILIAS that vio                                                                                                    | context of the continuing education course that the user is cur-<br>lates any applicable trademark, copyright and/or patent laws.  |
|                                |                                            |                                                  | Last Update: June 27th 2013                                                                                                    |                                                                                                    |
|                                |                                            |                                                  | <u>ــــــــــــــــــــــــــــــــــــ</u>                                                                                                    | 、 III                                                                                                    |
|                                |                                            | Accept Terms of Service? *                       |                                                                                                    | →                                                                                                    |
|                                | * Required                                 |                                                  | Accept Terms                                                                                                    | Register                                                                                                    |
| # P                            | Suchbegriff hier eingeben                  | H 😰 🌍                                            |                                                                                                    |                                                                                                    |

Once you have registered, you will automatically receive a **confirmation e-mail** to the address you have given. In this confirmation e-mail, you will find your personal username. Please take note of your personal password as it will not be mentioned in your confirmation e-mail and only you know your password.

On the website, you will be automatically directed to the following page, where you click on "Login to ILIAS".

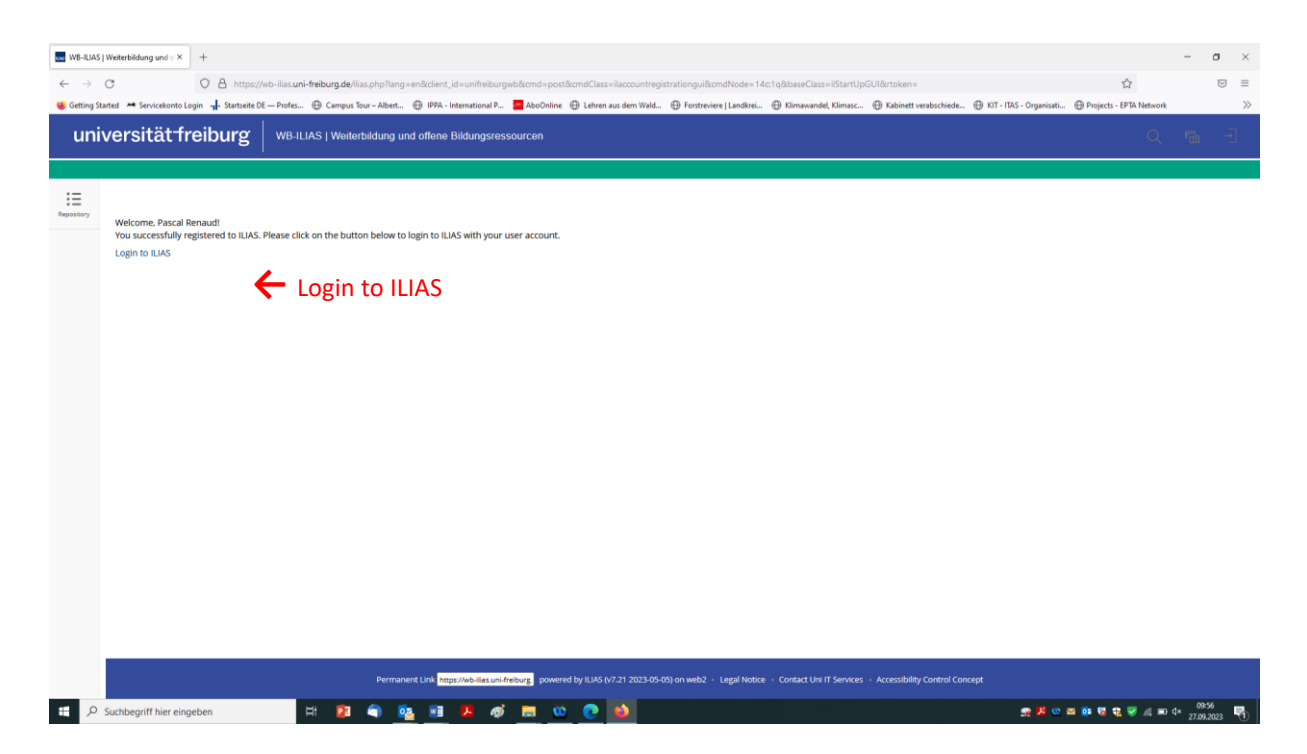

## 2. How to join the LEARNFORCLIMATE Social Learning Platform?

After having created your user account, you are ready to join the LEARNFORCLIMATE Social Learning Platform. You are back again to the **WB-ILIAS Login page**. Please enter now your user name (which you find in your confirmation e-mail) and your personal password.

| wB-ILIA     ← →      Getting     Un | AS   Weterblang und x +<br>C O A https://doi-liss.unl-breburg.de.fogin.php?ind=sforce_j.ogin⟨=en<br>State = Societario Lign + Statiste CI =-Portes. @ Cerpus Tour - Abert. @ 199A - International P., AdvOhine @ Leferen aus dem Wald. @ Fortire/ire   Lendrei @ Kimawandit, Kimaic. @ Kohnett verabschiede @ Kit-TAG- Organisat @ Pojects: LPDA International P.<br>State = Societario Lign + Statiste CI =-Portes. @ Cerpus Tour - Abert. @ 199A - International P.<br>AdvOhine @ Leferen aus dem Wald. @ Fortire/ire   Lendrei @ Kimawandit, Kimaic @ Kabinett verabschiede @ KIT-TAG- Organisat @ Pojects: LPDA International P.<br>State = Societaria Lign + Statiste CI =-Portes. @ Cerpus Tour - Abert. @ 199A - International P.<br>AdvOhine @ Leferen aus dem Wald @ Fortire/ire   Lendrei @ Kimawandit, Kimaic @ Kabinett verabschiede @ KIT-TAG- Organisat @ Pojects: LPDA International P.<br>State = Societaria Lign + Statiste CI =-Portes @ Cerpus Tour - Abert @ HPA - International P.<br>State = Societaria Lign + Statiste CI =-Portes @ Kimawandit, Kimaic @ Kabinett verabschiede @ KIT-TAG- Organisat @ Pojects: LPDA International P. | -                  | o ×<br>∞ ≡<br>≫ |
|-------------------------------------|----------------------------------------------------------------------------------------------------|--------------------|-----------------|
| Repository                          | Please log in with your username and your personal password.<br>Login to ILLS<br>Username *<br>Password *<br>* Required<br>teme d'fance<br>Login to ILLS<br>Login to ILLS<br>Merida Area Forget your pessword? Forget your pessword? Forget your pessword? Forget your pessword? Forget your pessword? Forget your pessword? Forget your pessword? Forget your pessword? Forget your pessword? Forget your pessword? Forget your pessword? Forget your pessword? Forget your pessword? Forget your pessword?                                                                                                    |                    |                 |
| <b>در پر</b>                        | powered by LLVS (v7.21 2023 d9 55) on web3 - Legal Notice - Contact Uni 11 Services - Accessibility Control Concept                                                                                                    | ₫× 10:<br>⊈× 27.09 | 10 2023         |

Once logged in, you will see the following page, which indicates that you are "not yet a member of a course or group". Please **copy the following link into your browser to join the LEARNFORCLIMATE Social Learning Platform**: <u>https://wb-ilias.uni-</u> <u>freiburg.de/goto.php?target=crs 421061 rcodeY8NGrMVGg8&client id=unifreiburgwb</u>

| WB-IL                    | IAS   Weiterbildung und $\circ$ × +           |                                                     |                                                     | •                                                                                   | - o ×                                          |
|--------------------------|-----------------------------------------------|-----------------------------------------------------|-----------------------------------------------------|-------------------------------------------------------------------------------------|------------------------------------------------|
| ← →                      | g Started A Servicekonto Login - Startseite D | wb-ilias.uni-freiburg.de/ilias.php?base<br>E—Profes | Class=ilMembershipOverviewGUI                       | Copy address into brow                                                              | /Ser ☆ ♡ =<br>ati ⊕ Projects - EPTA Network >> |
| ur                       | niversität freiburg                           | WB-ILIAS   Continuing Edu                           | cation and Open Educational Resources               |                                                                                     | Q (pa)                                         |
|                          |                                               | I                                                   |                                                     |                                                                                     |                                                |
| My Courses a<br>Groups   | My Courses and Gr                             | oups                                                |                                                     |                                                                                     |                                                |
| <b>A</b>                 | Memberships                                   |                                                     |                                                     |                                                                                     |                                                |
| Dashboard                | You are currently not yet a member            | er of a course or group.                            |                                                     |                                                                                     |                                                |
| Repository               |                                               |                                                     |                                                     |                                                                                     |                                                |
| Personal<br>Workspace    |                                               |                                                     |                                                     |                                                                                     |                                                |
| T<br>Achievement         | 6                                             |                                                     |                                                     |                                                                                     |                                                |
| <b>Pe</b><br>Communicati | on                                            |                                                     |                                                     |                                                                                     |                                                |
|                          |                                               |                                                     |                                                     |                                                                                     |                                                |
|                          |                                               |                                                     |                                                     |                                                                                     |                                                |
|                          |                                               |                                                     |                                                     |                                                                                     |                                                |
|                          |                                               |                                                     |                                                     |                                                                                     |                                                |
|                          |                                               |                                                     |                                                     |                                                                                     |                                                |
|                          |                                               |                                                     | powered by ILIAS (v7.21 2023-05-05) on web8 - Legal | Notice • Contact Uni IT Services • Accessibility Control Concept • Terms of Service |                                                |
|                          | ₽ Suchbegriff hier eingeben                   | H 😰 🕥 🕻                                             | • 🖬 🖪 🛷 📰 😳 💽 🖬                                     | 0                                                                                   | 👷 🏓 🚥 🔯 😨 🍕 💌 🖉 🗮 10:13                        |

Welcome! You have now joined the LEARNFORCLIMATE Social Learning Platform.

| WB-ILIAS   W               | Neterbildung und $\in X$ +                                                                                                    |                                                                                                    | -                                                                                                    | o ×             |   |
|----------------------------|----------------------------------------------------------------------------------------------------|----------------------------------------------------------------------------------------------------|----------------------------------------------------------------------------------------------------|-----------------|---|
| $\leftarrow \rightarrow c$ | C A https://wb-lliasuni-freiburg.de/goto.php?target=crs_421061&client_id=unifreiburg.wb                                                                                                    | E                                                                                                    |                                                                                                    | ▣ ≡             |   |
| ⊌ Getting Start            | zed 🗯 Servicekonto Login 🚽 Startseite DE — Profes 🕀 Campus Tour - Albert 🕀 IPPA - International P 🧧 AboOnline 🕀 Lehren aus dem Wald 🕀 Forstreviere   Landkrei 🕀 Kilmawandel, Kilmasc 🕀 Kabinett verabschied                                                                                                    | 🕀 KIT - ITAS - Organisati 🕀 Projects -                                                                                            | EPTA Network                                                                                                    | >>              | > |
| univ                       | rersitätfreiburg WB-ILIAS   Continuing Education and Open Educational Resources                                                                                                    |                                                                                                    |                                                                                                    | pa              |   |
| Repository                 | / 〉 Further Offers 〉 Forschungsprojekte 〉 Klimaanpassung und Biodiversität in Waldern in Europa 〉 Learnfordimate                                                                                                    |                                                                                                    |                                                                                                    |                 |   |
| My Courses and<br>Groups   | 🔆 Learnforclimate                                                                                                    |                                                                                                    | A                                                                                                    | lctions 🕶       | î |
| Dashboard                  | Content Info Learning Progress Unsubscribe from Course                                                                                                    |                                                                                                    |                                                                                                    |                 |   |
|                            | Successfully registered to course "Learnforclimate".                                                                                                    |                                                                                                    |                                                                                                    |                 |   |
| Personal<br>Workspace      | Climate change adaptation and mitigation in European forests                                                                                                    | 1 HE                                                                                                    |                                                                                                    |                 |   |
| Achievements               | Welcome to the Social Learning Platform about climate change adaptation and mitigation in European forests! It serves for sharing scientific information and for en-<br>abling interactive exchange between researchers, forest owners and managers as well as policy actors in and across different European countries.<br>Similarly to entering a workshop room, you can access your virtual country room below. It contains explanations in your respective language as well as texts, images,<br>videos, quizzes and a link to an online video conference for live interaction. |                                                                                                    |                                                                                                    |                 |   |
|                            | The Social Learning Platform is hosted by the University of Freiburg's continuing education platform WB-LLAS. In order to access content, you first need to receive an<br>invitation link to join the Social Learning Platform and to create your personal account at WB-ILLAS. For further information, feel free to reach out to the contact per-<br>son indicated under "info" in the menu bar above.                                                                                                    |                                                                                                    |                                                                                                    |                 |   |
|                            |                                                                                                    | UEARNFORCLIMATE W                                                                                                    | ebsite                                                                                                    |                 |   |
|                            |                                                                                                    | The Social Learning Plat<br>search project LEARNFO<br>supported under the un<br>Cofund ForestValue. For<br>funding from the Europ | orm is part of the r<br>RCLIMATE, which is<br>abrella of ERA-NET<br>restValue has receive<br>ean Union's Horizor | re-<br>i<br>red |   |
| E Ps                       | uchbegriff hier eingeben 🛛 🗄 🛐 🚳 🖬 🧏 🧭 🔚 🕨 🕐 🏟 🕤                                                                                                    | 2020 research and inno                                                                                                    | ation programme t                                                                                                | un-<br>17       | Ť |

## 3. How to join my country group at the LEARNFORCLIMATE Social Learning Platform?

If you want to join a country group, just **click on the respective flag**. Next, you will see the following page where you click on "join" on the right side.

| WB-ILIAS                 | 5   Weiterbildung und o × +            |                                                      |                                             |                                                 |                                                 |                        | - • ×        |
|--------------------------|----------------------------------------|------------------------------------------------------|---------------------------------------------|-------------------------------------------------|-------------------------------------------------|------------------------|--------------|
| ← →                      | C Q A htt                              | os://wb-ilias.u <b>ni-freiburg.de</b> /ilias.ohp?rei | f id=462934&cmd=show&cmdClass=ilorou        | pregistrationgui&cmdNode=111:gp:fe&baseClass    | - iRepositoryGUI                                | <b>☆</b>               | ⊡ ≡          |
| 🐞 Getting S              | Started 🛤 Servicekonto Login 📲 Startse | ite DE — Profes                                      | 🕀 IPPA - International P 🧧 AboOnline        | Lehren aus dem Wald     Forstreviere   Landkrei | 🕀 Klimawandel, Klimasc 🕀 Kabinett verabschiede. |                        | >>           |
| uni                      | iversität freiburg                     | WB-ILIAS   Continuing Ed                             | ucation and Open Educational Reso           | urces                                           |                                                 |                        | Q pa         |
| Reposit                  | tory 🖒 Further Offers 🖒 Forschung      | sprojekte 🗦 Klimaanpassung und Biodi                 | versität in Wäldern in Europa > Learnfordim | ate 🖒 Poland                                    |                                                 |                        |              |
| My Courses and<br>Groups | 🐺 Poland                               |                                                      |                                             |                                                 |                                                 |                        | Actions -    |
| <b>D</b> ashboard        | Info Join                              |                                                      |                                             |                                                 |                                                 |                        |              |
| Repository               | Join Group                             | Registration Period                                  | Unlimited                                   |                                                 |                                                 |                        |              |
| Personal<br>Workspace    |                                        | Registration Type                                    | Join directly                               |                                                 |                                                 | $\rightarrow$          | Join Cancel  |
| <b>X</b><br>Achievements |                                        |                                                      |                                             |                                                 |                                                 | Join                   |              |
| Communication            |                                        |                                                      |                                             |                                                 |                                                 |                        |              |
|                          |                                        |                                                      |                                             |                                                 |                                                 |                        |              |
|                          |                                        |                                                      |                                             |                                                 |                                                 |                        |              |
|                          |                                        |                                                      |                                             |                                                 |                                                 |                        |              |
|                          |                                        |                                                      | onument in: ILIAE 6/2 01 2022 0E 051 on     | unh2 - Level Malice - Contact (In) IT Convices  | coarcibility Cantrol Concart - Tarms of Canico  |                        |              |
|                          | Suthborriff higs signahor              | H 🖬 🔿                                                |                                             |                                                 | consistency control concept + terms of service  |                        | du 10:22     |
| <b>1</b>                 | suchbegriff hier eingeben              | HI 🔽 🔍                                               |                                             | <u> </u>                                        |                                                 | 21 24 00 00 00 72 V 10 | 27.09.2023 1 |

You are then directed automatically to the respective country page. If you want to go one step back, just click on "LEARNFORCLIMATE" in the menu bar. Within the country pages, you can upload documents, pictures as well as video and audio files by clicking on the respective items. With assistance, you can also connect a video conference link (e.g. Zoom) to the blue button so that participates can join the video conference by clicking on the blue button. With assistance, you can also create a survey / quiz via the yellow button.

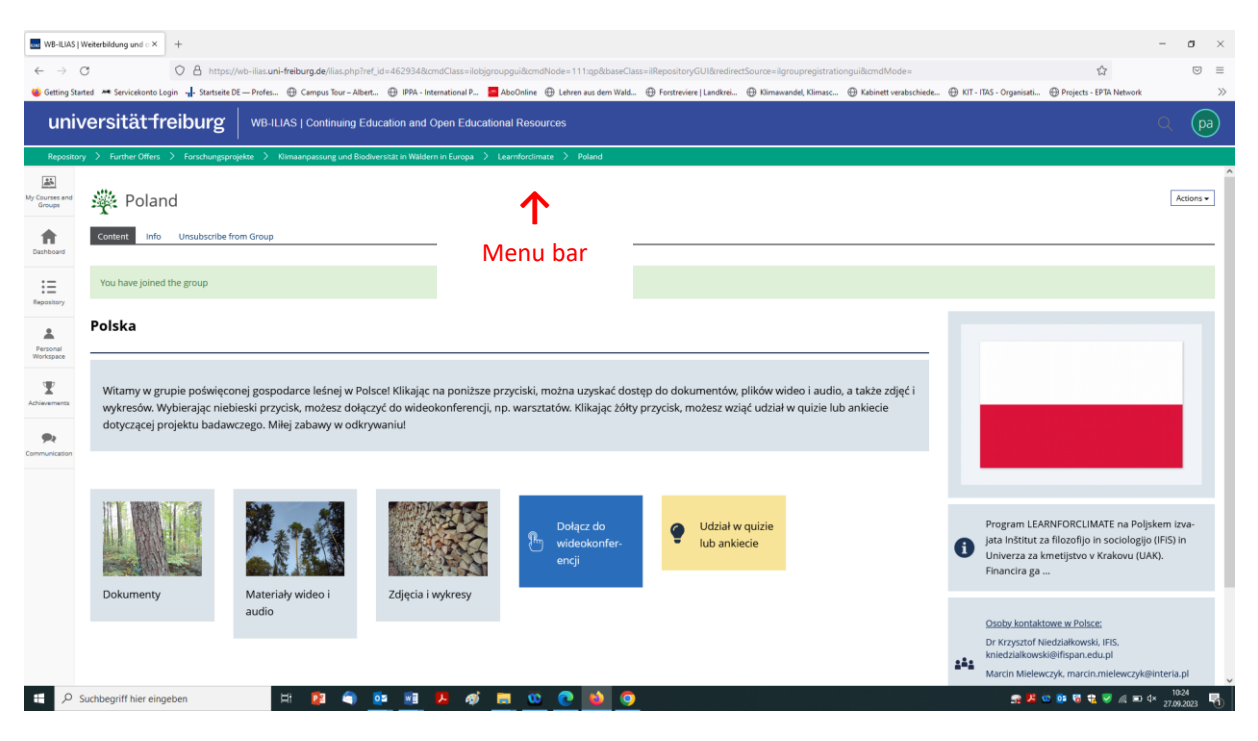

#### 4. How to become an administrator of Social Learning Platform to modify content?

One of the current administrators needs to change your status. First, the administrator clicks on "Members" in the menu bar.

| 2 🖬 WR-LUAS j Weterbildung und cr x +                                                                                                    | - 0 ×                                                                                                    |
|----------------------------------------------------------------------------------------------------|----------------------------------------------------------------------------------------------------|
| C 🙆 https://wb-lias.uni-freiburg.de/lilas.php?ref_id=4210618icmdClass=iiobjcoursegui8icmd=view8icmdNode=111con8baseClass=iiRepositoryGUI                                                                                                    | e A & C & C & C & C                                                                                                    |
| universität freiburg WB-ILLAS   Continuing Education and Open Educational Resources                                                                                                    | ې 😩 د                                                                                                    |
| Repository > Funder Offen > Fondwagpinpler > Klimanpamurg und Bodiwridzi in Waldem in Europa > Leandorchmare                                                                                                    |                                                                                                    |
| We downer a start Learnforclimati                                                                                                    | Actions •                                                                                                    |
| Interview         Interview         Sectings         Members         Learning Progress         Metadata         Eport         Show Member View >           Markage         Serving         Markage         Serving         Markage         Serving                                                                                                    |                                                                                                    |
| Add New Item * Cuttomice Page                                                                                                    |                                                                                                    |
| Image: Clinate change adaptation and mitigation in European forests           Image: Clinate change adaptation and mitigation in European forests           Image: Clinate change adaptation and mitigation |                                                                                                    |
|                                                                                                    | LEARNFORCLIMATE Website                                                                                                    |
| EU & cross-country Germany Poland Slovenia Sweden                                                                                                    | The Social Learning Platform is part of the research<br>project LEARNFORCUMATE which is supported under<br>the umberlia of ERA-NET Cofund Forestvalue.<br>The Social Data are actived funding from the European<br>Unions Norizon 2020 research and innovation pro-<br>gramme under grant agreement N° 77332A.<br>Pictures: Rags from website of the European Union:<br>forest from Pascal Renaud; the Icon from willamedia                                                                                                    |
| 🖬 🔎 Suchbegriff hier eingeben 🛛 🛱 🌒 💁 🗃 🥦 🍘 🍞 🛤 💽                                                                                                    | →<br>10:18<br>20:12 (10:12)<br>10:18<br>10:18<br>10 |

The administrator then sees an overview of all persons who currently have an account. The current status as course member or course administrator is indicated under "roles". To modify it, the administrator clicks on the right side under "actions" on "edit" in the line of the respective person.

| : 0                         | WB-ILIAS   Weiterbildung und of: x +                                                                                                    | 61 Prove d'Anna - Norman Maria                                      | dain mai Oramath India - 111 ann 060 | have Classes (Propositions CUI) |        |                       |                  | 0 0 0          | m e e        | - 0 X                      |
|-----------------------------|----------------------------------------------------------------------------------------------------|---------------------------------------------------------------------|--------------------------------------|---------------------------------|--------|-----------------------|------------------|----------------|--------------|----------------------------|
| univ                        | versitätfreiburg WB-ILIAS   Continuing                                                                                                    | g Education and Open Educat                                         | ional Resources                      | baseciass=intepositoryGor       |        |                       |                  | 4 * 2          | th Σ= √6     | Q (2)                      |
| Repositor                   | y > Further Offers > Forschungsprojekte > Klimaanpassung und                                                                                     | Biodiversität in Wäldern in Europa 🗦                                | Learnforclimate                      |                                 |        |                       |                  |                |              |                            |
| My Courses and<br>Groups    | 🔆 Learnforclimate                                                                                                    |                                                                     |                                      |                                 |        |                       |                  |                |              | Actions •                  |
| Cashboard                   | Content Info Settings Members Learning Progress<br><u>Edit Earticidants</u> Memberships in Groups Course Members Gallery 1<br>User Course Member | Metadata Export Show M<br>Subscription with e-mail or matriculation | Member View >                        |                                 |        |                       |                  |                |              |                            |
| Repository                  | Course Participants                                                                                                    |                                                                     |                                      |                                 |        |                       |                  |                |              | Hide Filter                |
| Achievements                | All Roles  All Roles Apply Filter Reset Filter                                                                                                   |                                                                     |                                      |                                 |        |                       |                  |                |              | ĸ                          |
| <b>P</b> e<br>Communication | (1 - 8 of 8)  P Edit Execute Execute                                                                                                    |                                                                     | Ľ                                    |                                 |        |                       |                  |                |              | Col<br>Save                |
|                             | Name     Mielewczyk Marcin                                                                                                    | Login<br>marcin mielewczyk                                          | Course Administrator                 | Learning Progress               | Passed | Passed Status Changed | Tutorial support | Access Netused | Notification | Actions                    |
|                             | Niedziałkowski. Krzysztof                                                                                                    | krzysztof niedziakowski                                             | Course Administrator                 | Not Attempted                   | 0      |                       |                  |                |              | - Edit                     |
|                             | Renaud, Pascal                                                                                                    | pr1064                                                              | Course Administrator                 | CININ Not Attempted             | -      |                       | 2                |                | -            | Edit                       |
|                             | Sassiat, Daniel                                                                                                    | sassiatadmin                                                        | Course Administrator                 | Not Attempted                   |        |                       |                  |                |              | - Erit                     |
|                             | Sorge, Stefan                                                                                                    | ss2011                                                              | Course Administrator                 | Die Not Attempted               |        |                       | 5                |                |              | Erit                       |
|                             | Uhan, Zala                                                                                                    | zala.uhan                                                           | Course Administrator                 | Not Attempted                   |        |                       |                  |                |              | Edit                       |
|                             | Renaud, Pascal                                                                                                    | pascal.renaud                                                       | Course Member                        | In Progress                     |        |                       |                  | 0              |              | Edit                       |
|                             | Renaud, Pascal                                                                                                    | pascal.renaud1                                                      | Course Member                        | In Progress                     |        |                       |                  |                |              | Edit                       |
|                             | Select All                                                                                                    |                                                                     |                                      |                                 |        |                       |                  |                |              |                            |
|                             | I. Edit V Execute                                                                                                    |                                                                     |                                      |                                 |        |                       |                  |                |              | Save                       |
|                             | fr waarah                                                                                                    |                                                                     |                                      |                                 |        |                       |                  |                |              |                            |
| ۹ 🗄                         | Suchbegriff hier eingeben                                                                                                    | ) 🔯 🖬 🖊 🛷                                                           | i 😰 🚍 💽                              |                                 |        |                       |                  | s 📕 🛛          | • 🗟 🐮 🤜 🖉 🕷  | (⊈s) 10:21<br>08.01.2024 🚯 |

Next, the administrator sees only the information about the specific person. Under "roles", the administrator can change his or her status from "course member" to "course administrator".

| :                            | WB-ILIAS   Weiterbildung und off X                                                                                                    | +                                                                                                    |                                               |                                       |                                    |              |                                                       | - 0 ×                                    |
|------------------------------|----------------------------------------------------------------------------------------------------|----------------------------------------------------------------------------------------------------|-----------------------------------------------|---------------------------------------|------------------------------------|--------------|-------------------------------------------------------|------------------------------------------|
| < 0                          | E C 🕐 http://wb-liasuni-freeburg.de/liasuph/rel_d=4210618cmdClass=licoursemembershipgul&member_ld=5220148cmd=edtMember&cmdNode=111cnd98baseClass=likepostoryGUI 🔍 A $\Omega$ 🔟 🖓 🖓 🐾 — 🗸 |                                                                                                    |                                               |                                       |                                    |              |                                                       |                                          |
| uni                          | universitätfreiburg   WB-ILIAS   Continuing Education and Open Educational Resources 🔍 😫                                                                                                 |                                                                                                    |                                               |                                       |                                    |              |                                                       |                                          |
| Reposito                     | ory 🗧 Further Offers 🎽 Forschungsproje                                                                                                    | kte 🗲 Klimaanpassung und Biodiversität in Wäldern in Europa 🗲 Learnforclin                                                     | nace                                          |                                       |                                    |              |                                                       |                                          |
| My Courses and<br>Groups     | 🔆 Learnforclimate                                                                                                    | 2                                                                                                    |                                               |                                       |                                    |              |                                                       | Actions -                                |
| <b>R</b><br>Deshboard        | Content Info Settings Men<br>Edit Participants Memberships in Groups                                                                                                    | nbers Learning Progress Metadata Export Show Member View<br>s Course Members Gallery Subscription with e-mail or matriculation | >                                             |                                       |                                    |              |                                                       |                                          |
| E<br>Repository              | Edit Members                                                                                                    |                                                                                                    |                                               |                                       |                                    |              | V                                                     |                                          |
| 2                            |                                                                                                    |                                                                                                    |                                               |                                       |                                    |              | _                                                     | Save Cancel                              |
| Personal<br>Workspace        | Name                                                                                                    | Login                                                                                                    | Passed                                        | Access Refused                        | Tutorial Support                   | Notification | Roles                                                 |                                          |
| T<br>Achievements            | Renaud. Pascal                                                                                                    | pr1064                                                                                                    |                                               |                                       |                                    |              | Course Administrator<br>Course Tutor<br>Course Member |                                          |
|                              |                                                                                                    |                                                                                                    |                                               |                                       |                                    |              |                                                       | Save Cancel                              |
| <b>9</b> 8<br>Cerrenvitation | (r-1ort)                                                                                                    |                                                                                                    |                                               |                                       |                                    |              |                                                       |                                          |
|                              |                                                                                                    | powered by ILIAS (v7.                                                                                                    | 26 2023-10-23) on web3 · Legal Notice · Contz | ict Uni IT Services - Accessibility ( | Control Concept · Terms of Service |              |                                                       |                                          |
| 9 🗄                          | Suchbegriff hier eingeben                                                                                                    | 🖽 勻 💁 💀 🖊 🛷 😰                                                                                                    | 💼 💽                                           |                                       |                                    |              | 👷 📕 🤨 🐻 👻 🖉 🖉 🖉                                       | ■ 4 <sup>(i)</sup> 08.01.2024 <b>(5)</b> |

### 5. How to modify text on the Social Learning Platform as administrator?

2 🖸 🔣 W8-ILIAS | Weiterbildung und of 🗙 🕂 σ× A 0 0 0 0 % -universitätfreiburg WB-ILIAS | Continuing Education and Open Educational Res Durses a 🔆 Europe Actions • Ħ Concent Info Sett Progress Export IE Repositor Item • Customize Page Europe A Personal Horkspace Ŧ Welcome to the general group on forest management in the context of climate related stress and d and audio files as well as pictures and graphs. By selecting the blue button, you can join a video cor quiz or survey of the research project. Have fun to discover! nagement in the context of climate related stress and damages in Europel By clicking on the but nce, e.g. of a w button, you can participate in a op. By clicking on the ye **9**2 Participate in a guiz or survey CLEARNFORCLIMATE website The Social Learning Platform is part of the resear project LEARNFORCLIMATE, which is supported u the umbrella of ERA-NET Cofund ForestValue. ForestValue has received funding from the Europ Union's Horizon 2020 research and innovation pr gramme under grant agreement N° 773324. tor Dr Karin Beland Lindahl, Ad Liniversity of Technology. Swer 🗄 🔎 Suchbegriff hier eingeben H 🜒 💁 🕺 🖊 🛷 😰 📰 🗍 👷 💯 🥨 🔞 🕄 🥩 🔌 🖛 dil 10:31 📢

To modify text, you go to the respective section and click on "customize page".

Next, you can add, delete or modify the texts within each of the existing text blocks by clicking on it. You can work with it like in a normal Word document. In the menu bar on the left, you can also e.g. modify the "character" of the writing into bold, italic, underlined etc. The "paragraph" and "surrounding section" are usually pre-installed to make each page look similar. So, usually there is no need to change it. Once you are finished, you can click in "Save and return" on the left side. In case you made unintended modifications, you can also click on "cancel" and start new.

| 1                            | WB-ILIAS   Weiterbildung und of X                                    | +                                                                                                    |   |                     |                                           |                                             |                                       | σ×                |
|------------------------------|----------------------------------------------------------------------|----------------------------------------------------------------------------------------------------|---|---------------------|-------------------------------------------|---------------------------------------------|---------------------------------------|-------------------|
| < C                          | https://wb-ilias.uni-freibur                                         | g.de/lias.php?ref_id=4629328.cmd=edit8.cmdClass=ilcontainerpagegui8.cmdNode=111:qb/8m8baseClass=ilRepositoryGUI                                                                                                    | Q | A <sup>6</sup> 1    | ☆ Φ                                       | ₹≡ (                                        | ê %                                   | 📀                 |
| uni                          | versität freiburg                                                    | WB-ILIAS   Continuing Education and Open Educational Resources                                                                                                    |   |                     |                                           |                                             |                                       |                   |
| Reposit                      | iory > Fui Forschungsproj                                            | ette 👌 Klimaanpansung und Biodherstält in Wäldern in Europa 🖒 Learnfordimate 🖒 Europe                                                                                                    |   |                     |                                           |                                             |                                       |                   |
| Toola                        | Eetor                                                                | 避 Europe                                                                                                    |   |                     |                                           |                                             |                                       | Î                 |
| My Courses and<br>Groups     | Save and Return Cancel                                               |                                                                                                    |   |                     |                                           |                                             |                                       |                   |
| A Deshboard                  | reregreph<br>textinblock •                                           | Europe                                                                                                    |   |                     |                                           |                                             |                                       |                   |
| E Repository                 | Character<br>B / U x <sup>2</sup> x <sub>2</sub> A+ <u>L</u><br>Uats |                                                                                                    |   |                     | *                                         | * *                                         | L.                                    |                   |
| A<br>Personal<br>Titorispace | IE IE (E (E)                                                         | <u>لا</u>                                                                                                    |   |                     | *                                         |                                             | *<br>*                                |                   |
| T.<br>Achievements           | Surrounding Section                                                  | Welcome to the general group on forest management in the context of climate related stress and damages in Europel By clicking on the buttons                                                                                                    |   |                     | *                                         | **                                          |                                       |                   |
| <b>Pr</b><br>Communication   | Sherra -                                                             | below, you can access documents, video and audio this as well as pictures and graphs, by selecting the blue button, you can join a video conterence,<br>e.g. of a workshop. By clicking on the yellow button, you can participate in a quiz or survey of the research project. Have fun to discover! |   |                     |                                           |                                             |                                       |                   |
|                              |                                                                      |                                                                                                    |   |                     |                                           |                                             |                                       |                   |
|                              |                                                                      |                                                                                                    | Ø | LEAR                | RNFORCLI                                  | MATE web:                                   | site                                  |                   |
|                              |                                                                      |                                                                                                    |   |                     |                                           |                                             |                                       |                   |
|                              |                                                                      |                                                                                                    |   |                     |                                           |                                             |                                       |                   |
|                              |                                                                      |                                                                                                    |   | The<br>rese<br>whic | Social Lean<br>arch projec<br>ch is suppo | hing Platfor<br>It LEARNFOF<br>rted under 1 | m is part o<br>RCLIMATE,<br>the umbre | of the<br>Illa of |
|                              | <                                                                    | join video 🕒 Participate in a quiz or                                                                                                    | 0 | ERA-<br>has         | NET Cofun<br>received fu                  | d ForestVali<br>nding from                  | ue. Forest                            | Value<br>Jean *   |
| # P                          | Suchbegriff hier eingeben                                            | H 🕤 🚥 🕫 🥦 🏚 😰 📷 🕐                                                                                                    |   |                     | <b>a</b> 💀 🖬 🕯                            | 1 🦁 🖉 🖗                                     | ■ 41 08.0                             | 0:33              |

To leave the editing modus, you need to click next again on "finish editing".

| 2                        | WB-ILIAS   Weiterbildung und off 🗙 😫 unte                                                                              | strichen - LEO: Übersetzung 🗙   +                                                                                                    | - 0 ×                                                                                                    |
|--------------------------|----------------------------------------------------------------------------------------------------|----------------------------------------------------------------------------------------------------|----------------------------------------------------------------------------------------------------|
| < C                      | https://wb-ilias.uni-freiburg.de/ilias.ph                                                                              | p?ref_id=4629328cmd=edit&cmdClass=icontainerpagegui&cmdNode=111:qbz8m&baseClass=iRepositoryGUI                                                                                                    |                                                                                                    |
| uni                      | iversitätfreiburg   wB-ILIA                                                                                            | S   Continuing Education and Open Educational Resources                                                                                                    | ۹ 🚜 ا                                                                                                    |
| Reposit                  | ory > Further Offers > Forschungsprojekte > Klin                                                                       | naanpassung und Biodiversität in Wäldern in Europa 🖒 Learnforctimate 🖒 Europe                                                                                                    |                                                                                                    |
| Tools                    | Estor 🔽                                                                                                    | 🔆 Europe                                                                                                    | Î                                                                                                    |
| My Courses and<br>Groups | Finish Editing   Editing Selection                                                                                     | 0                                                                                                    |                                                                                                    |
|                          | This page has been locked for your edit-                                                                               | $\odot$                                                                                                    | Ð                                                                                                    |
| Dashboard                | ing until Today. 10:51. Please release the<br>page after you have done all your<br>changes.                            | Europe                                                                                                    | $\odot$                                                                                                    |
| Repository               | Click on a plus symbol to add     conv elements                                                                        | 0                                                                                                    | _ <u>* * *</u>                                                                                                    |
| Personal<br>Viorkspace   | Click on elements to edit its<br>properties.<br>Shift-click on elements will                                           |                                                                                                    | * *                                                                                                    |
| ¥<br>Achievements        | select them and switch to the<br>selection mode.  Prag and drop content ele-<br>ments on picochoiders to  more chimach | Welcome to the general group on forest management in the context of climate related stress and damages in Europel By clicking on the buttons below,                                                                                                    | * <b>*</b> *                                                                                                    |
| 94                       | nieve erentents.                                                                                                    | you can access documents, video and audio files as well as pictures and graphs. By selecting the blue button, you can join a video conference, e.g. or a<br>workshop. By clicking on the yellow button, you can participate in a quiz or survey of the research project. Have fun to discover!                                                                                                    | •                                                                                                    |
| Communication            |                                                                                                    | ۲                                                                                                    | ⊕                                                                                                    |
|                          |                                                                                                    |                                                                                                    | $\odot$                                                                                                    |
|                          |                                                                                                    | $\odot$                                                                                                    | LEARNFORCLIMATE website                                                                                                    |
|                          |                                                                                                    | ٥                                                                                                    | •                                                                                                    |
|                          |                                                                                                    |                                                                                                    |                                                                                                    |
|                          |                                                                                                    |                                                                                                    | <b>.</b>                                                                                                    |
|                          | <                                                                                                    | U     U     U     U     U       Image: Constraint of the second second sec | The Social Learning Platform is part of the<br>research project LEARNFORCLMATE,<br>which is supported under the umbrella of<br>ERA-NET Cofund ForestValue. ForestValue<br>to acceled funding from the Europan |
| # 0                      | Suchbeariff hier eingeben                                                                                              |                                                                                                    |                                                                                                    |

# 6. How to add internal or external hyperlinks as administrator?

First, click again on "customize page".

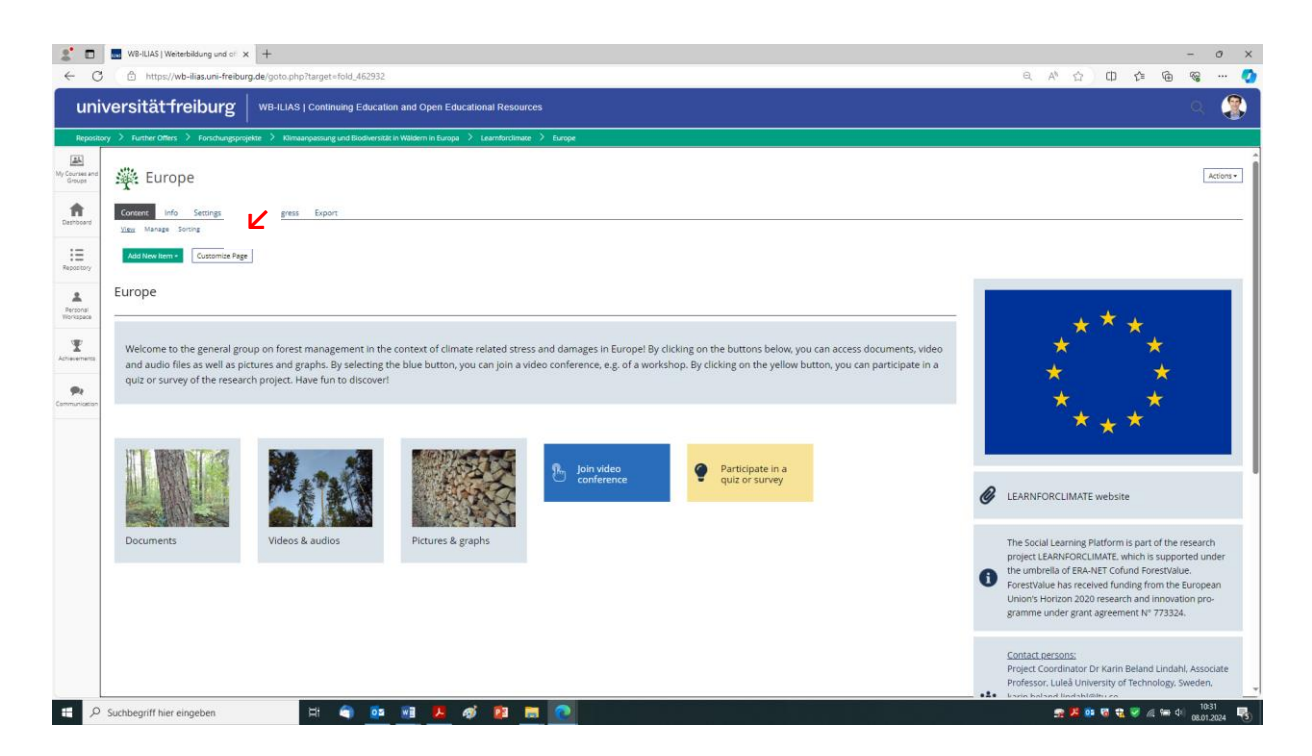

You thereby entered the editing mode. The grey boxes with pictures for "documents", "videos & audios" and "pictures & graphs" as well as the yellow box "participate in a quiz or survey" should already contain internal hyperlinks. However, in the blue box "join video conference", you could add a link to a Zoom call or to another type of call. To do so, you first **click on the blue field**.

| 2 🗉                      | 🔜 W8-ILIAS   Weiterbildung und of 🗙 💽 unt                                                                                               | estrichen - LEO: Übersetzung 🗙   +                                                                                                    |    |                                                                                                    |                                                                       |                                                                              | -                                                                  | σ×                             |
|--------------------------|----------------------------------------------------------------------------------------------------|----------------------------------------------------------------------------------------------------|----|----------------------------------------------------------------------------------------------------|-----------------------------------------------------------------------|------------------------------------------------------------------------------|--------------------------------------------------------------------|--------------------------------|
| ← C                      | https://wb-ilias.uni-freiburg.de/ilias.p                                                                                                | hp?ref_id=462932&cmd=edit&cmdClass=ilcontainerpagegui&cmdNode=111:qb:&m&baseClass=ilRepositoryGUI                                                                                                    | e, | An r                                                                                                    | 2 O                                                                   | t F                                                                          | è %                                                                | 📀                              |
| uni                      | iversität freiburg   wB-ILL                                                                                                    | NS   Continuing Education and Open Educational Resources                                                                                                    |    |                                                                                                    |                                                                       |                                                                              | Q                                                                  | ٩                              |
| Reposit                  | ory 🗧 Further Offers 🎽 Forschungsprojekte 🎽 Ki                                                                                          | maanpassung und Biodiversität in Waldern in Europa 💙 Learnforclimate 💙 <u>Europe</u>                                                                                                    |    |                                                                                                    |                                                                       |                                                                              |                                                                    |                                |
| Tools                    | Editor                                                                                                    | 罐: Europe                                                                                                    |    |                                                                                                    |                                                                       |                                                                              |                                                                    | Î                              |
| My Courses and<br>Groups | Finish Editing +<br>Editing Selection                                                                                                   | 0                                                                                                    |    | A     A     A |                                                                       |                                                                              |                                                                    |                                |
| Eashboard                | This page has been locked for your edit-<br>ing until Today. 10:58. Please release the<br>page after you have done all your<br>changes. | ©<br>Europe                                                                                                    |    |                                                                                                    |                                                                       | •                                                                            |                                                                    |                                |
| Repository               | <ul> <li>Click on a plus symbol to add<br/>new elements.</li> </ul>                                                                     | 0                                                                                                    |    |                                                                                                    | **                                                                    | **,                                                                          | Ł                                                                  | o ×                            |
| Rersonal<br>Workspace    | Click on elements to edit its<br>properties.<br>Shift-click on elements will<br>select them and switch to the                           | ٥                                                                                                    |    | * *                                                                                                    |                                                                       |                                                                              |                                                                    | o ×                            |
| T<br>Achievements        | selection mode.                                                                                                    | Welcome to the general group on forest management in the context of dimeted stress and damages in Europel By clicking on the buttons below, which are access downwards, sides and action fails as used as of a                                                                                                    |    |                                                                                                    | *                                                                     | * *                                                                          |                                                                    |                                |
| Communication            |                                                                                                    | you can receip up can receip to the second and a second as presenting and the second grade second protecting the second second protecting the second second protect and the second second secon |    |                                                                                                    |                                                                       | ÷                                                                            |                                                                    |                                |
|                          |                                                                                                    |                                                                                                    |    |                                                                                                    |                                                                       |                                                                              |                                                                    |                                |
|                          |                                                                                                    | ۵                                                                                                    | Ø  | LEAP                                                                                                    | NFORCLI                                                               | (+)<br>MATE webs                                                             | site                                                               |                                |
|                          |                                                                                                    | ©                                                                                                    |    |                                                                                                    |                                                                       | ÷                                                                            |                                                                    |                                |
|                          |                                                                                                    |                                                                                                    |    |                                                                                                    |                                                                       | ۲                                                                            |                                                                    |                                |
| https://wb-ili           | asuni-freiburg.de/ilias.php?ref_ids=452922&cmd=frames                                                                                   | etcenstature impostery out of the survey of the survey of  | 0  | The S<br>resea<br>which<br>ERA-I<br>has r                                                                                                    | iocial Learn<br>irch projec<br>1 is suppor<br>NET Cofun<br>eceived fu | ing Platform     t LEARNFOR     ted under ti     d ForestValu     nding from | m is part o<br>RCLIMATE,<br>he umbrel<br>ue. ForestV<br>the Europe | f the<br>la of<br>calue<br>can |
| # P                      | Suchbegriff hier eingeben                                                                                                    | H 🗢 🔯 🗷 💪 🛷 😰 🚍 💽                                                                                                    |    | - se 🛃                                                                                                    | o: 🐻                                                                  | a 🦁 🖉 🕯                                                                      | ■ ¢i) 10                                                           | 49<br>2024 🚯                   |

You then see on the left side a menu bar. Under **"link"** you change from "no link" to "world wide web" and enter the Zoom call link into the URL field, which pops up when you select "world wide web". Then you click on **"save"** at the bottom of the menu.

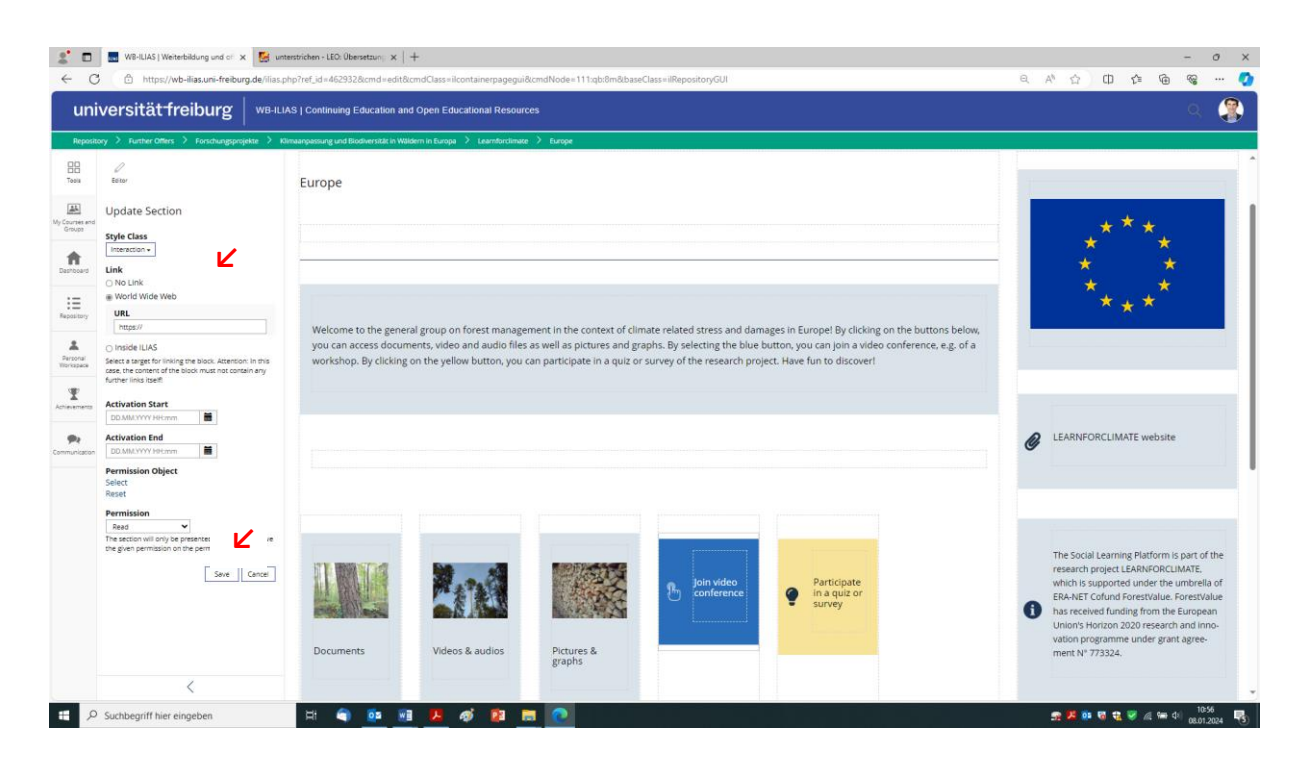

In case you want to modify **internal hyperlinks**, you can do so by choosing the option "inside ILIAS". Under "object", which pops up, you can then click on "select target object".

| <ul> <li>W8-ILIAS   Weiterbildung und of x S unter</li> <li>M8-ILIAS   Weiterbildung und of x</li> <li>M8-ILIAS   Weiterbildung und of x</li> </ul>                                                                                                    | estrichen - LEO. Übersetzun   🗙   +<br>hp?ref_id=462932.8icmd=edit8icmdClass=ilcontainerpac     | geguið komd Node = 111:gb: 8 mð kbase Class = il Repository GL                                            | л                                                                                                  | - 0<br>8 A & 0 & 6 @ (                                                                                                    |
|----------------------------------------------------------------------------------------------------|-------------------------------------------------------------------------------------------------|----------------------------------------------------------------------------------------------------|----------------------------------------------------------------------------------------------------|----------------------------------------------------------------------------------------------------|
| universitätfreiburg   weilla                                                                                                    | IS   Continuing Education and Open Educational Re                                               | sources                                                                                                   |                                                                                                    | ۹ 🤇                                                                                                    |
| epository 📏 Further Offers 👌 Forschungsprojekte 🗦 Klin                                                                                                    | maanpassung und Biodiversität in Wäldern in Europa 🔀 Learnfor                                   | climate > Europe                                                                                          |                                                                                                    |                                                                                                    |
| Update Section Update Section Volation Volation | Europe<br>Wekome to the general group on forest ma<br>you can access documents, wideo and audic | inagement in the context of climate related stress<br>files as well as pictures and graphs. By selecting: | and damages in Europe! By clicking on the butt<br>the blue button, you can join a video conference | * * *<br>* *<br>tons below,<br>e.e.gof a                                                                                                    |
| Activation State     Activation State     Acti     | workshop. By clicking on the yellow button,                                                     | you can participate in a quit or survey of the rese                                                       | arch project. Have fun to discover!                                                                | LEARNFORCLIMATE website                                                                                                    |
| Permission<br>Read v<br>The action will only be preserved for uses that have<br>the given permission on the permission object.<br>Save Cancer                                                                                                    | Documents Videos & audios                                                                       | Pictures &<br>graphs                                                                                      | ene<br>ente<br>ente<br>survey                                                                      | The Social Learning Platform is part of the research project LEARNORCLIMATE, which is supported under the unbrella of ERA-RET Cound Scressfuler. PorestVolue has received funding from the European Union's horizon 2202 research and innovation programme under grant agreement N° 773324. |
| <                                                                                                    |                                                                                                 |                                                                                                    |                                                                                                    |                                                                                                    |

Next, you select the internal landing page within the ILIAS structure of the Social Learning Platform. You then click on **"save"**.

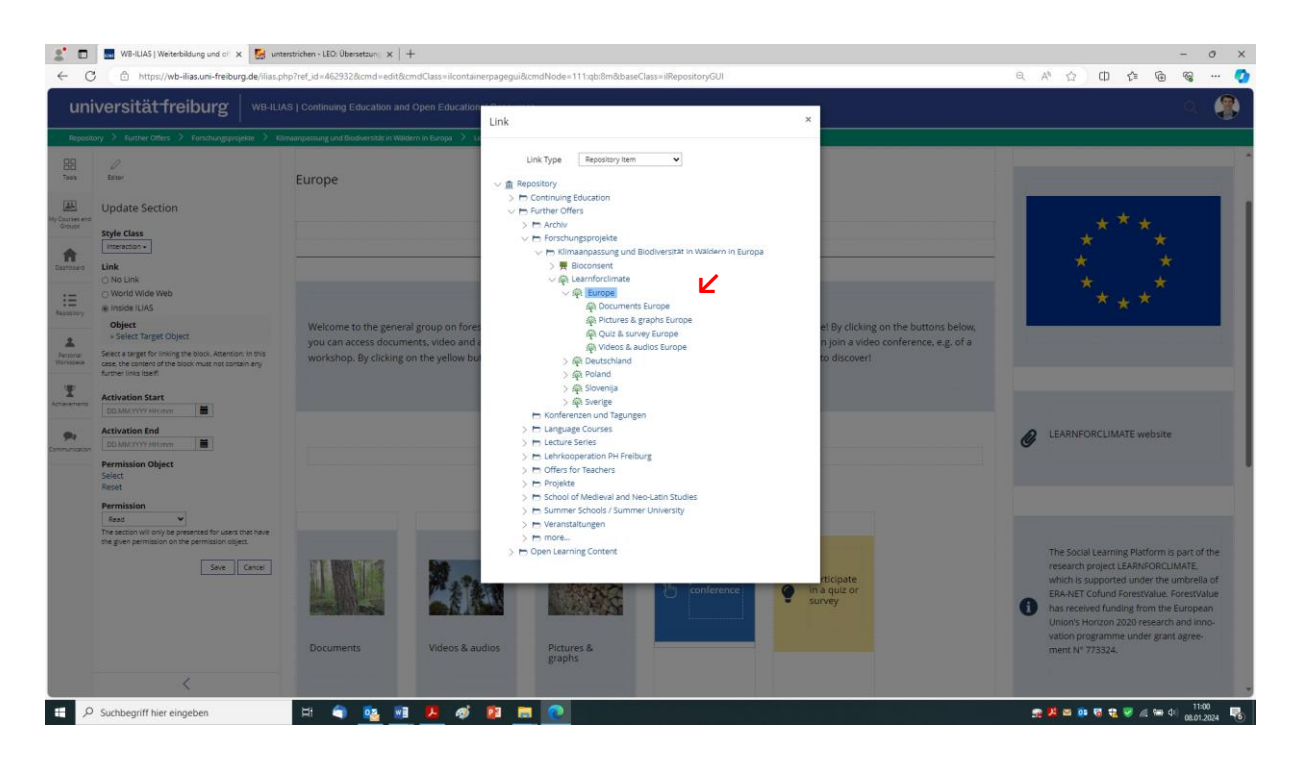

To leave the editing modus, please click again on "finish editing".

| <b>2</b> □<br>← C           | WB-ILIAS   Weiterbildung und of x 🔛 unte                                                                                               | rstrichen - LEO: Obersetzun; ×   +                                         | •<br>ndClass=ilcontainerpageguið                                                    | cmdNode=111:qb:8m8ibase0                                                                  | lass=ilRepositoryGUI                                                                        |                                                                                                    | – ø x<br>ዓ.ም ዕ. መ ቆ ଭ ጫ 🚺                                                                                                    |
|-----------------------------|----------------------------------------------------------------------------------------------------|----------------------------------------------------------------------------|-------------------------------------------------------------------------------------|-------------------------------------------------------------------------------------------|---------------------------------------------------------------------------------------------|----------------------------------------------------------------------------------------------------|----------------------------------------------------------------------------------------------------|
| uni                         | iversitätfreiburg   wB-ILIA                                                                                                    | S   Continuing Education and                                               | Open Educational Resourc                                                            | 55                                                                                        |                                                                                             |                                                                                                    | ۹ 😩                                                                                                    |
| Reposit                     | tory 🗧 Further Offers 🗧 Forschungsprojekte 🔰 Klin                                                                                      | naanpassung und Biodiversität in Wälde                                     | rn in Europa 🗦 Learnforclimate                                                      | > Europe                                                                                  |                                                                                             |                                                                                                    |                                                                                                    |
| BB<br>Toola                 | Estor 🖌                                                                                                    | Europe                                                                     |                                                                                     | (                                                                                         | Ð                                                                                           |                                                                                                    | •                                                                                                    |
| 44                          | Finish Editing                                                                                                    | Section (Separator)                                                        |                                                                                     | (                                                                                         | Ð                                                                                           |                                                                                                    |                                                                                                    |
| My Courses and<br>Groups    | Editing Selection                                                                                                    |                                                                            |                                                                                     | (                                                                                         | Ð                                                                                           |                                                                                                    | _** <u>*</u> _                                                                                                    |
| A Deshboard                 | This page has been locked for your edit-<br>ing until Today, 10:58. Please release the<br>page after you have done all your<br>chances |                                                                            |                                                                                     |                                                                                           | Ð                                                                                           |                                                                                                    |                                                                                                    |
| E Repository                | Click on a plus symbol to add                                                                                                    |                                                                            |                                                                                     | (                                                                                         | Ð                                                                                           |                                                                                                    | ^* * *^                                                                                                    |
| Antonal<br>Terropaci        | New overnenz.<br>Click on elements to edit its<br>properties.<br>SMJ-click on elements will<br>select them and switch to the           | Welcome to the general<br>you can access docume<br>workshop. By clicking o | group on forest manager<br>nts, video and audio files<br>n the yellow button, you c | nent in the context of clim<br>as well as pictures and gra<br>an participate in a quiz or | ate related stress and dama<br>phs. By selecting the blue b<br>survey of the research proje | iges in Europe! By clicking on the butt<br>utton, you can join a video conference<br>ct. Have fun to discover! | ons below,<br>e.e.g. of a<br>①                                                                                                    |
| T.<br>Achievements          | selection mode.                                                                                                    |                                                                            |                                                                                     | (                                                                                         | Ð                                                                                           |                                                                                                    | •                                                                                                    |
| <b>P</b> ?<br>Communication |                                                                                                    |                                                                            |                                                                                     | LEARNFORCLIMATE website                                                                   |                                                                                             |                                                                                                    |                                                                                                    |
|                             |                                                                                                    |                                                                            | •                                                                                   |                                                                                           |                                                                                             |                                                                                                    |                                                                                                    |
|                             |                                                                                                    | ۲                                                                          | ۲                                                                                   | ۲                                                                                         | Ð                                                                                           | ۲                                                                                                    |                                                                                                    |
|                             | 4                                                                                                    | ©<br>Documents<br>©                                                        | ©<br>Tideos & audios<br>©                                                           | ©<br>Pictures &<br>graphs<br>©                                                            | bin video<br>conference                                                                     | Participate<br>in a quiz or<br>survey                                                                          | <ul> <li>The Social Learning Halform is part of the research project LEANNORCLMARE, which is supported under the unbreak of the RA-NET Cofund Forestvalue, Forestvalue, The RA-NET Cofund Forestvalue, Forestvalue, The RA-NET Cofund Forestvalue, The RA-NET Cofund Forestvalue, T</li></ul> |
| : P                         | Suchbegriff hier eingeben                                                                                                    | ਸ 🌖 💁 🕅                                                                    |                                                                                     | 0                                                                                         |                                                                                             |                                                                                                    | 🕋 🦊 🖾 🚥 행 🐨 🐨 🖉 🚛 🖛 여이 11501                                                                                                    |

## 7. How to upload documents, pictures, videos and other files as administrator?

To upload files, first click on the **respective box** where you want to add or delete files, e.g. on the box "documents".

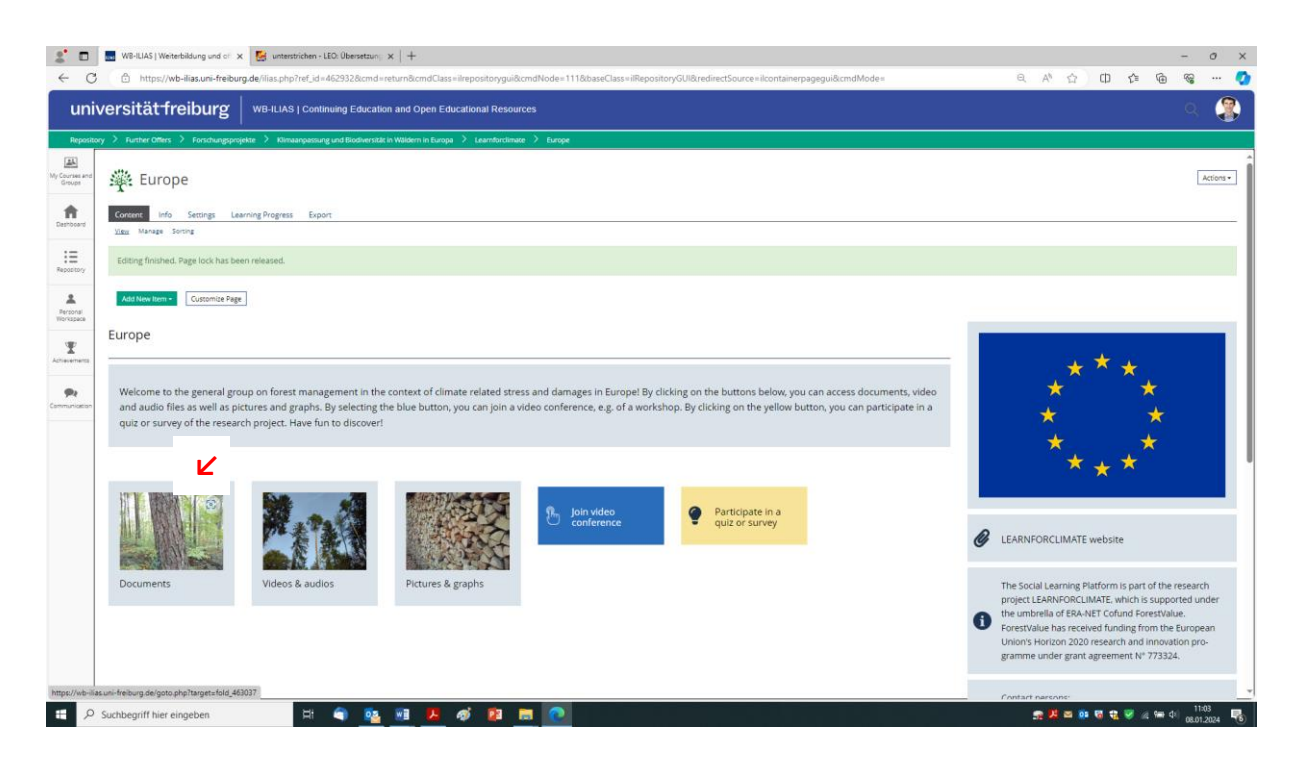

You then click on "add new item". A menu bar pops up. Within the menu, please select "file".

| 2                        | WB-ILIAS   Weiterbildung und of X                            | unterstrichen - LEO: Übersetzung 🗙                                                                                                    | +                                                                                                    |                            |                      |                      |                           |                        |                  |    |        |   |            | -         | o ×              |
|--------------------------|--------------------------------------------------------------|----------------------------------------------------------------------------------------------------|----------------------------------------------------------------------------------------------------|----------------------------|----------------------|----------------------|---------------------------|------------------------|------------------|----|--------|---|------------|-----------|------------------|
| ← C                      | https://wb-ilias.uni-freibur                                 | g.de/goto.php?target=fold_463037                                                                                                    |                                                                                                    |                            |                      |                      |                           |                        |                  | e, | Añ 🏠   | Ф | £≡         | ÷         | 📀                |
| univ                     | versität freiburg                                            | WB-ILIAS   Continuing Education                                                                                                    | and Open Educational Resources                                                                            |                            |                      |                      |                           |                        |                  |    |        |   |            |           | -                |
| Reposito                 | ry 🗧 Further Offers 🎽 Forschungsproj                         | ekte 💙 Klimaanpassung und Biodiversität in                                                                                                    | Wäldern in Europa 🗧 Learnforclimate 🗧                                                                     | Europe > Documents I       | s Europe             |                      |                           |                        |                  |    |        |   |            |           |                  |
| My Courses and<br>Groups | 🐺 Documents Eu                                               | rope                                                                                                    |                                                                                                    |                            |                      |                      |                           |                        |                  |    |        |   |            |           | Actions •        |
| Deshboard                | Content Info Settings Lea<br><u>View</u> Manage Sorting      | rning Progress Export                                                                                                    |                                                                                                    |                            |                      |                      |                           |                        |                  |    |        |   |            |           |                  |
| Repository               | Add New Item  Customice Page Organisation Folder Session     | Audio / Video                                                                                                    | Communication /<br>Collaboration                                                                          |                            |                      |                      |                           |                        |                  |    |        |   |            |           |                  |
| Achievements             | item Group<br>ats Group<br>Ecarning Sequence<br>Booking Pool | (p) Mediac<br>Content<br>C File<br>Weblink                                                                                                    | <ul> <li>OnlyOffice</li> <li>✓ Etherpad</li> <li>R Forum</li> <li>I Wiki</li> <li>Blog</li> </ul>         |                            |                      |                      |                           |                        |                  |    |        |   |            |           |                  |
| Communication            | Assessment                                                   | Content Page Learning Module (LAS Learning Module SCORM Media Pool Media Pool Residence Straining Residence Straining Residen | i Glossary Glossary Data Collection Chat Room Feedback  Survey  Question Pool Survey  Pol Pool LiveVoting |                            |                      |                      |                           |                        |                  |    |        |   |            |           |                  |
|                          |                                                              | Pena                                                                                                    | ent Link <u>https://www.ent.tink</u> .powered.ty                                                          | y ILJAS (v7 26 2023-10-23) | 3) on web3 - Legal I | I Notice - Contact L | Uni IT Services · Accessi | bility Control Concept | Terms of Service |    |        |   |            |           |                  |
| ۹ 🗄                      | Suchbegriff hier eingeben                                    | H 🕥 💁                                                                                                    | u 🖪 🛷 😰 📾                                                                                                 | 0                          |                      |                      |                           |                        |                  |    | e 14 a |   | <b>V</b> A | 1<br>08.0 | 1:04<br>1.2024 🐻 |

Next, you see a **"drag-and-drop"** field where you can move the respective file to. Alternatively, you can click on **"select files"** through which you can search for the respective file within the internal document management system of your computer.

| 2 🗆                                                 | W8-ILIAS   Weiterbildung und of X        | 🛃 unterstricken - LEO. Oberstaan j 🗙   +                                                                                                    | - 0 X                 |
|-----------------------------------------------------|------------------------------------------|----------------------------------------------------------------------------------------------------|-----------------------|
| ← C                                                 | https://wb-ilias.uni-freiburg.c          | $de/iias.php?baseClass=iiRepositoryGUI&ref_id=463037&crmd=create&rtoken=e044a9a007721baf0dffa0a88278fc42&new_type=file=1000000000000000000000000000000000000$ | a A 🏠 O 🕼 🐨 🛶 🚺       |
| uni                                                 | versität freiburg                        | WB-ILIAS   Continuing Education and Open Educational Resources                                                                                                | ۹ 🛞                   |
| Reposito                                            | ory 🗧 Further Offers 🎽 Forschungsprojekt | te > Klimaanpatsung und Biodiversität in Wäldern in Europa > Learnforclimate > Europe > Documents Europe                                                      |                       |
| My Courses and<br>Groups                            | 🔆 Documents Euro                         | ope                                                                                                    |                       |
| <b>A</b>                                            | ∽ Option 1: Upload files                 |                                                                                                    |                       |
| Repository<br>Repository<br>Personal<br>Vitorispace |                                          | Files                                                                                                    |                       |
|                                                     |                                          | Maximum uplaad store 500.0 MB                                                                                                    |                       |
| Communication                                       |                                          |                                                                                                    | Upload files Cancel   |
|                                                     | > Option 2: Import File                  |                                                                                                    |                       |
|                                                     | > Option 3: Copy File                    |                                                                                                    |                       |
|                                                     |                                          |                                                                                                    |                       |
|                                                     |                                          | powered by ILIAS (v7.26 2023-10-23) on web3 + Legal Notice + Contact Uni IT Services + Accessibility Control Concept + Terms of Service                       |                       |
| # P                                                 | Suchbegriff hier eingeben                | H 🗢 😼 💀 😕 🧔 😰 🚍 🧖                                                                                                    | 👷 📙 🔤 🤨 🍓 😪 🥪 🖉 🧟 👫 👘 |

Once you added your file, please click on "upload files".

| 2 🗖                        | 🕽 🔜 WB-ILIAS   Weiterbildung und of 🗴 😸 unterstrichen - LEO: Übersetzung 🗙   +                                                                     |                                                                      | - 0 ×                     |
|----------------------------|----------------------------------------------------------------------------------------------------|----------------------------------------------------------------------|---------------------------|
| ← C                        | C 🗅 https://wb-ilias.uni-freiburg.de/ilias.php?baseClass=ilRepositoryGUI&ref_id=463037&cmd=create&rtoken=e044a9a007721baf0dffa0a8827               | 8fc428inew_type=file                                                 | a A 🏠 🕮 🖆 🐨 🖓 🚺           |
| uni                        | niversitätfreiburg                                                                                                    |                                                                      | લ 😩                       |
| Reposito                   | sitory 🗧 Further Offers 🎽 Forschungsprojekte 🔰 Klimaanpassung und Biodiversität in Wäldern in Europa 🎽 Learnforclimate 🎽 Europe 🎽 Documents Europe |                                                                      |                           |
| My Courses and<br>Groups   | 🖉 👾 Documents Europe                                                                                                    |                                                                      |                           |
| Deshboard                  | ✓ Option 1: Upload files                                                                                                    |                                                                      |                           |
| Repository                 | Files ,                                                                                                    | Drag and-drop your files here     Stiefd selected                    |                           |
| Personal<br>Workspace      |                                                                                                    |                                                                      |                           |
| T<br>Achievements          |                                                                                                    | - or - Select Files                                                  |                           |
| <b>Pe</b><br>Communication | Selected files:                                                                                                    |                                                                      | Show all details          |
|                            | > programm-wiko-2024.pdf                                                                                                    |                                                                      | 246                       |
|                            | Maximum upload size: 500.0 MB                                                                                                    |                                                                      | ∠ v                       |
|                            |                                                                                                    |                                                                      | Upload files Cancel       |
|                            | > Option 2: Import File                                                                                                    |                                                                      |                           |
|                            | > Option 3: Copy File                                                                                                    |                                                                      |                           |
|                            |                                                                                                    |                                                                      |                           |
|                            |                                                                                                    |                                                                      |                           |
|                            |                                                                                                    |                                                                      |                           |
|                            |                                                                                                    |                                                                      |                           |
|                            | powered by 8.145 (v7.26 2023:10-23) on web3 + Legal Notice + Contact                                                                               | t Uni IT Services · Accessibility Control Concept · Terms of Service |                           |
| ۹ 🖿                        | P Suchbegriff hier eingeben 🗄 🕥 💁 💀 🥵 🕫 📴 🔽                                                                                                    |                                                                      | 👥 🧏 🔤 🔯 📆 👻 🧹 🕼 🖘 🕸 11:10 |

The file is then visible under the content of the respective page. When users click on it, the file opens in a separate page in your browser. In case you want to delete the document again, you can click on the small blue arrow on the far right.

| :                        | W8-ILIAS   Weiterbildung und of X                        | 🛃 unterstrichen - L    | EO: Übersetzur   | • ×   +                      |                    |               |                  |                                |                   |                      |                             |                        |    |                   |          |       | -                    | σ×        |
|--------------------------|----------------------------------------------------------|------------------------|------------------|------------------------------|--------------------|---------------|------------------|--------------------------------|-------------------|----------------------|-----------------------------|------------------------|----|-------------------|----------|-------|----------------------|-----------|
| ← C                      | https://wb-ilias.uni-freiburg                            | g.de/ilias.php?ref_id= | 4630378icmo      | l=return8icmd                | Class=ilrepo       | sitorygui&cr  | ndNode=11        | 11&baseClass=ilRepository@     | GUI&redirectSou   | urce=ilobjfilegui&cr | mdMode=                     |                        | e, | 4 <sup>0</sup> 12 | Φ        | r @   | 8                    | 📀         |
| uni                      | versität freiburg                                        | WB-ILIAS   Contin      | nuing Educa      | tion and Ope                 | n Education        | al Resourc    | es               |                                |                   |                      |                             |                        |    |                   |          |       |                      | ٢         |
| Reposito                 | ory 👌 Further Offers 🖒 Forschungsproje                   | ikte 🔀 Klimaanpassun   | g und Biodiversi | tät in Wäldern in I          | Europa 🔀 Li        | samforclimate | > Europe         | > Documents Europe             |                   |                      |                             |                        |    |                   |          |       |                      |           |
| My Courses and<br>Groups | 🔆 Documents Eur                                          | ope                    |                  |                              |                    |               |                  |                                |                   |                      |                             |                        |    |                   |          |       |                      | Actions + |
| R Deshboard              | Content Info Settings Lear<br><u>View</u> Manage Sorting | rning Progress Expo    | π                |                              |                    |               |                  |                                |                   |                      |                             |                        |    |                   |          |       |                      |           |
| Repository               | Add New Item • Customize Pag                             |                        |                  |                              |                    |               |                  |                                |                   |                      |                             |                        |    |                   |          |       |                      | <b>v</b>  |
| *                        | Content                                                  | Ľ                      |                  |                              |                    |               |                  |                                |                   |                      |                             |                        |    |                   |          |       |                      |           |
| Personal<br>Workspace    | programm-wiko-2024  pdf 245.9 K8 Todey; 11:11 Pa         | ige Count: 2           |                  |                              |                    |               |                  |                                |                   |                      |                             |                        |    |                   |          |       |                      | ·         |
| Communication            |                                                          |                        |                  |                              |                    |               |                  |                                |                   |                      |                             |                        |    |                   |          |       |                      |           |
|                          |                                                          |                        |                  |                              |                    |               |                  |                                |                   |                      |                             |                        |    |                   |          |       |                      |           |
|                          |                                                          |                        |                  |                              |                    |               |                  |                                |                   |                      |                             |                        |    |                   |          |       |                      |           |
|                          |                                                          |                        |                  |                              |                    |               |                  |                                |                   |                      |                             |                        |    |                   |          |       |                      |           |
|                          |                                                          |                        |                  |                              |                    |               |                  |                                |                   |                      |                             |                        |    |                   |          |       |                      |           |
|                          |                                                          |                        | P                | ermanent Link <mark>h</mark> | ttps://wb-Illes.ur | i-freibu powe | red by ILIAS (v7 | v7.26 2023-10-23) on web8 - Le | egal Notice · Con | tact Uni IT Services | Accessibility Control Conce | ept - Terms of Service |    |                   |          |       |                      |           |
| # P                      | Suchbegriff hier eingeben                                | Ħ                      |                  | . 🔊 🖡                        | <b>.</b> ø         | 21            |                  |                                |                   |                      |                             |                        |    | <b>K</b> = 0      | <b>1</b> | 🦁 🖉 🏍 | (↓) 11:<br>(↓) 08:01 | 11        |

A menu bar pops up where you can select "delete".

| 2                                                            | WB-ILIAS   Weiterbildung und of X                       | 🛃 Pfeil - LEO: Übersetzung im Engli 🗙                  | +                                                                |                                       |                                                                                                    |                        | - 0                                                                                                    | ×     |
|--------------------------------------------------------------|---------------------------------------------------------|--------------------------------------------------------|------------------------------------------------------------------|---------------------------------------|----------------------------------------------------------------------------------------------------|------------------------|----------------------------------------------------------------------------------------------------|-------|
| ← C                                                          | https://wb-ilias.uni-freibur                            | g.de/ilias.php?ref_id=463037&cmd=return                | &cmdClass=ilrepositoryguii                                       | kcmdNode=11                           | 1&baseClass=ilRepositoryGUI&redirectSource=ilobjfilegui&cmdMode=                                                                  | Q A <sup>0</sup> ☆ Φ ¢ | G 😪 …                                                                                                    | 0     |
| univ                                                         | ersität freiburg                                        | WB-ILIAS   Continuing Education an                     | d Open Educational Reso                                          | irces                                 |                                                                                                    |                        | Q B.                                                                                                    |       |
| Repository                                                   | r 🗧 Further Offers 🔰 Forschungsproj                     | ekte 💙 Klimaanpassung und Biodiversität in Wä          | dern in Europa 🗦 Learnforclim                                    | ite > Europe                          | > Documents Europe                                                                                                    |                        |                                                                                                    |       |
| My Courses and<br>Groups                                     | 🔆 Documents Eur                                         | rope                                                   |                                                                  |                                       |                                                                                                    |                        | Acti                                                                                                    | 3N5 ¥ |
| Dashboard                                                    | Content Info Settings Lea<br><u>View</u> Manage Sorting | rning Progress Export                                  |                                                                  |                                       |                                                                                                    |                        |                                                                                                    | -     |
| Repository                                                   | Add New Item • Customize Page                           | ]                                                      |                                                                  |                                       |                                                                                                    |                        |                                                                                                    |       |
| *                                                            | Content                                                 |                                                        |                                                                  |                                       |                                                                                                    |                        | Ľ                                                                                                    |       |
| Personal<br>Terretaria<br>Anterenets<br>Per<br>Communication | por JAS NG Today, 11:11 P                               | age Court: 2                                           |                                                                  |                                       |                                                                                                    |                        | Vanjana<br>Sastinga<br>Inda<br>Avalability<br>Link<br>Goomarts<br>Commarts<br>Commarts<br>Notes<br>Sastinga |       |
| https://wb-ilias.                                            | uni-freiburg.de/ilias.php?ref_id=463037&                | Permanen<br>item_ref_id=479336&cmd=delete&cmdClass=ilo | Link https://wb-llas.uni-freibu p<br>jfoldergui&cmdNode=111:qb&i | wered by ILIAS (v<br>aseClass=ilRepor | 7.26.2023-10-23) on web8 · Legal Notice · Contact Uni IT Services · Accessibility Control Concept · Terms of Service<br>sitoryGUI |                        |                                                                                                    |       |
| ± ٩                                                          | Suchbegriff hier eingeben                               | 🖽<br><br>                                              | 🗵 🛷 😰                                                            | <b>a</b>                              |                                                                                                    | 👷 📕 🖴 📴 📆 👻 🥪          | ▲ ● 中 中 11:24<br>08.01.2024                                                                                 |       |

Next, you need to confirm again that you really want to delete the file.

| :                          | 🔜 WB-ILIAS   Weiterbildung und off 🗙 🚺 Pfeil -    | LEO: Übersetzung im Engli 🗙   +                    |                                              |                                                                           |               | - 0 ×          |
|----------------------------|---------------------------------------------------|----------------------------------------------------|----------------------------------------------|---------------------------------------------------------------------------|---------------|----------------|
| ← C                        | https://wb-ilias.uni-freiburg.de/ilias.php        | ?ref_id=463037&item_ref_id=479336&cmd=             | elete&cmdClass=ilobjfoldergui&cmdNo          | de=111:qb&baseClass=ilRepositoryGUI                                       | Q A 🏠 🗘 🕼     | ria 😪 🚥 🏈      |
| uni                        | versitätfreiburg   wB-ILIAS                       | Continuing Education and Open Educat               | onal Resources                               |                                                                           |               | ર હ. 🛞         |
| Reposito                   | ory > Further Offers > Forschungsprojekte > Klime | anpassung und Biodiversität in Wäldern in Europa 🗦 | Learnforclimate > Europe > Documents         | Europe                                                                    |               |                |
| My Courses and<br>Groups   | 🔆 Documents Europe                                |                                                    |                                              |                                                                           |               | Actions -      |
| R<br>Deshboard             | Content Info Settings Learning Progress           | Export                                             |                                              |                                                                           |               |                |
| :=<br>Repository           | Are you sure that you want to delete the followi  | ng item(s)?                                        |                                              |                                                                           |               | Ľ              |
| <b>2</b>                   | Type Title                                        |                                                    |                                              |                                                                           |               | Confirm Cancel |
| Workspace                  | programm-wiko-2024.pdf                            |                                                    |                                              |                                                                           |               |                |
| Achievements               |                                                   |                                                    |                                              |                                                                           |               | Confirm Cancel |
| <b>Pr</b><br>Communication |                                                   |                                                    |                                              |                                                                           |               |                |
|                            |                                                   |                                                    |                                              |                                                                           |               |                |
|                            |                                                   |                                                    |                                              |                                                                           |               |                |
|                            |                                                   |                                                    |                                              |                                                                           |               |                |
|                            |                                                   |                                                    |                                              |                                                                           |               |                |
|                            |                                                   |                                                    |                                              |                                                                           |               |                |
|                            |                                                   |                                                    |                                              |                                                                           |               |                |
|                            |                                                   |                                                    |                                              |                                                                           |               |                |
|                            |                                                   |                                                    |                                              |                                                                           |               |                |
|                            |                                                   | powered                                            | y ILIAS (v7.26 2023-10-23) on web2 · Legal N | tice · Contact Uni IT Services · Accessibility Control Concept · Terms of | f Service     |                |
| # P                        | Suchbegriff hier eingeben                         | H 🕤 💁 🖬 🖊 🛷                                        | 22 🚍 💽                                       |                                                                           | 🛫 😕 💀 😨 🗮 🦉 🖉 | (m ds) 11:25   |

In case that you want to create a sub-structure with different folders, you can click on "add item" and then select "folder".

| 2 B WB-ILIAS   Weiterbildung und of                                                                                                    | 🗙 🔛 unterstrichen - LEO: Übersetzung 🗙                                                                                                    | +                                                                                                    | - o x                                              |
|----------------------------------------------------------------------------------------------------|----------------------------------------------------------------------------------------------------|----------------------------------------------------------------------------------------------------|----------------------------------------------------|
| universität freiburg                                                                                                    | WB-ILIAS   Continuing Education                                                                                                    | nacmad.tass=intepositorygubcmothode=111tbbase.tass=intepositorygubcredirectSource=iobjfolderg.<br>nd Open Educational Resources | alamaMode= 4, A° 12 ) UL 12 (6 % 🗸                 |
| Repository > Further Offers > Funchangen<br>Comment<br>Comment<br>Destroard<br>Comment<br>Line<br>Marga Storing<br>Line<br>Marga Storing                                                                                                    | tigeter > kitmaarpassung und Diodverstalt in<br>JFOPE<br>earning Progress Export                                                                                                    | lileminifunga > Laenfortinate > Burge > Dournens Burge                                                                          | Actors •                                           |
| Comparisat     Companiat     Companiat | Audio / Video Video Vide | Contraction /<br>Collaboration                                                                                                  |                                                    |
|                                                                                                    | Perma                                                                                                    | ne Line <u>meganitabilitasunitessa</u> powered by LLAG (x7.26.2023-10-23) on web2 - Legar Notice - Contact Uni IT Services -    | - Accessibility Control Concept - Terms of Service |

Next you see a menu where you can give it a "title" and then click on "add folder".

| :                        | WB-ILIAS   Weiterbildung und of X       | 🔛 unterstrichen - LEO: Übersetzung 🗙         | +                                         |                                      |                                                   |                                                         |                  |                       |         | -                    | o ×    |
|--------------------------|-----------------------------------------|----------------------------------------------|-------------------------------------------|--------------------------------------|---------------------------------------------------|---------------------------------------------------------|------------------|-----------------------|---------|----------------------|--------|
| ← C                      | https://wb-ilias.uni-freiburg           | g.de/ilias.php?baseClass=ilRepositoryGl      | JI&ref_id=463037&cmd=create&rto           | ken=e044a9a007721baf0dffa0a          | 38278fo42&new_type=fold                           |                                                         | Q, J             | Φ 🗠 🧌                 | £= @    | - ~~                 | 📀      |
| uni                      | iversität freiburg $ $                  | WB-ILIAS   Continuing Education              | and Open Educational Resources            |                                      |                                                   |                                                         |                  |                       |         |                      | 3      |
| Repositi                 | xory 🔀 Further Offers 🗦 Forschungsproje | ekte 🔰 Klimaanpassung und Biodiversität in V | Väldern in Europa 文 Learnforclimate 🔾     | Europe > Documents Europe            |                                                   |                                                         |                  |                       |         |                      |        |
| My Courses and<br>Groups | 🔆 Documents Eur                         | ope                                          |                                           |                                      |                                                   |                                                         |                  |                       |         |                      |        |
| A Desthooard             | ∽ Option 1: New Folder                  |                                              |                                           |                                      |                                                   |                                                         |                  |                       |         |                      |        |
|                          |                                         | Title *                                      | Test                                      |                                      |                                                   |                                                         |                  |                       |         |                      |        |
| Repository               |                                         | Description                                  |                                           |                                      |                                                   |                                                         |                  |                       |         |                      |        |
| *                        |                                         | Туре                                         | e Default                                 |                                      |                                                   |                                                         |                  |                       |         |                      |        |
| Personal<br>Workspace    |                                         |                                              | <ul> <li>Uploadbereich</li> </ul>         |                                      |                                                   |                                                         |                  |                       |         | K                    |        |
| Ŧ                        |                                         |                                              | In einen Ordner dieses Typs haben auch Ku | s-bzw Gruppenteilnehmer die Möglichi | ieit Dateien hochzuladen und Ordner anzulegen; a  | uf Inhaite anderer Nutzer haben sie allerdings nur Lese | ezugriff. Ordner |                       |         | _                    |        |
| Achievements             | * Required                              |                                              |                                           |                                      |                                                   |                                                         |                  |                       |         | Add Folder           | Cancel |
| <b>9</b> 2               | > Option 2: Import Folder               |                                              |                                           |                                      |                                                   |                                                         |                  |                       |         |                      |        |
| Communication            | > Option 3: Copy Folder                 |                                              |                                           |                                      |                                                   |                                                         |                  |                       |         |                      |        |
|                          |                                         |                                              |                                           |                                      |                                                   |                                                         |                  |                       |         |                      |        |
|                          |                                         |                                              |                                           |                                      |                                                   |                                                         |                  |                       |         |                      |        |
|                          |                                         |                                              |                                           |                                      |                                                   |                                                         |                  |                       |         |                      |        |
|                          |                                         |                                              |                                           |                                      |                                                   |                                                         |                  |                       |         |                      |        |
|                          |                                         |                                              |                                           |                                      |                                                   |                                                         |                  |                       |         |                      |        |
|                          |                                         |                                              |                                           |                                      |                                                   |                                                         |                  |                       |         |                      |        |
|                          |                                         |                                              |                                           |                                      |                                                   |                                                         |                  |                       |         |                      |        |
|                          |                                         |                                              |                                           |                                      |                                                   |                                                         |                  |                       |         |                      |        |
|                          |                                         |                                              |                                           |                                      |                                                   |                                                         |                  |                       |         |                      |        |
|                          |                                         |                                              |                                           |                                      |                                                   |                                                         |                  |                       |         |                      |        |
|                          |                                         |                                              | powered by ILIAS (v7.26 2023              | 10-23) on web7 · Legal Notice · C    | ontact Uni IT Services - Accessibility Control Co | oncept · Terms of Service                               |                  |                       |         |                      |        |
| # P                      | Suchbegriff hier eingeben               | H 🕤 💁                                        | 🖲 🔼 🛷 😰 🚍                                 | 0                                    |                                                   |                                                         | <b>.</b>         | <mark>18</mark> 🗠 🤨 🕏 | a 🤝 🖉 📾 | фi) 11:12<br>08.01.2 | 2      |

Next, you see the folder where you can again add files. If you want to go one or several levels up inside the Social Learning Platform structure, you can use the green menu bar on the top and click again e.g. on the levels "documents Europe", "Europe" or "LEARNFORCLIMATE".

| 2                         | 🔳 WP-UAS (Weberbildung und of x 📴 unterstrichen - LEO. Übersetzun; x   +                                                                                                    |   |                     |     |            | -              | o ×               |
|---------------------------|----------------------------------------------------------------------------------------------------|---|---------------------|-----|------------|----------------|-------------------|
| ← C                       | https://wb-ilias.uni-freiburg.de/filas.php?ref.jd =4793378icmdClass=ilobjfoldergui8icmdNode=111:qb8ibaseClass=i                                                                 | Q | Aħ ☆                | Ф   | £'≡        | ÷              | 📀                 |
| uni                       | Versitätfreiburg WIB-ILIAS   Continuing Education and Open Educational Resources                                                                                                |   |                     |     |            | Q              | 3                 |
| Reposit                   | ovy 🔰 Further Offen 🕈 Fondhungsprojekte 🕉 Klimanpassang und Biodherställs Wäldern in Europa 👌 Leanthritinnae 🤉 Europa 🤉 Documents Europa 🤉 Test                                 |   |                     |     |            |                |                   |
| My Courses and<br>Groups  | Test                                                                                                    |   |                     |     |            |                | Actions •         |
| Deshboard                 | Covenie Mo Settings Learning Progress Export<br>Yolau Manage Societ                                                                                                    |   |                     |     |            |                |                   |
| Repository                | Folder added                                                                                                    |   |                     |     |            |                |                   |
| Rersonal<br>Workspace     | Add New Tem - Customice Page                                                                                                    |   |                     |     |            |                |                   |
| *<br>Achievements         |                                                                                                    |   |                     |     |            |                |                   |
| <b>P</b><br>Communication |                                                                                                    |   |                     |     |            |                |                   |
|                           |                                                                                                    |   |                     |     |            |                |                   |
|                           |                                                                                                    |   |                     |     |            |                |                   |
|                           |                                                                                                    |   |                     |     |            |                |                   |
|                           |                                                                                                    |   |                     |     |            |                |                   |
|                           |                                                                                                    |   |                     |     |            |                |                   |
|                           |                                                                                                    |   |                     |     |            |                |                   |
|                           | Permanent Link https://do.life.ucis/hebu powered by ILUS (v7.26.2023-10-23) on web8 - Legal Nocice - Contact Uni IT Services - Accessibility Control Concept - Terms of Service |   |                     |     |            |                |                   |
| 9 🗄                       | Suchbegriff hier eingeben 🗏 🔄 🧕 🧕 🥵 😰 😓 🧭                                                                                                    | 5 | : <mark>12</mark> = | o 🕫 | <b>v</b> 🗸 | 에 네이 1<br>08.0 | :16<br>1.2024 🛛 📆 |